## 📼 リモート面会時の「LINE」利用手順

 事前に LINE を開き、ホーム画面上部の「友だち追加」ボタンを選択します(お使いの LINE アプリの「着せかえ」機能等によってアイコンが異なります)。

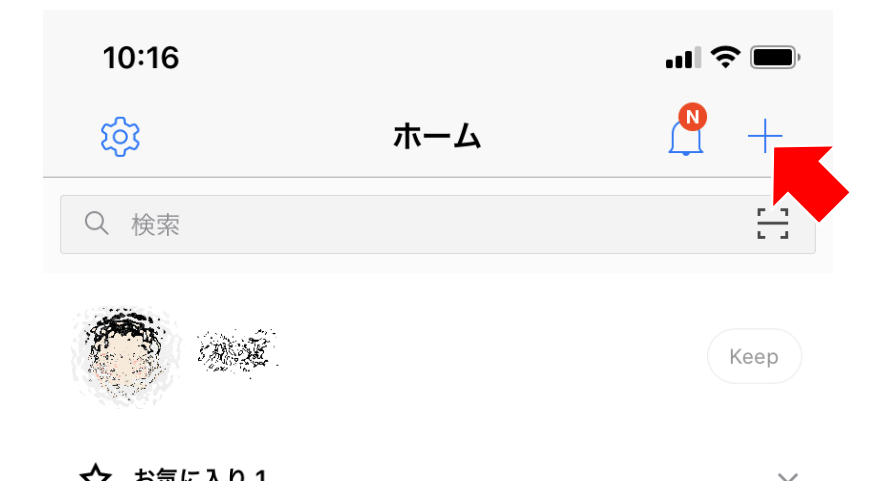

2. 「QR コード」を選択します。

| 15:55                                   |                      | •1] 4G |
|-----------------------------------------|----------------------|--------|
| <u>छि</u>                               | 友だち追加                | ×      |
| 1                                       |                      | Q      |
| 招待                                      | QR⊐−ド                | 検索     |
| <b>友だち自動追加</b><br>連絡先を自動で友だち追加します。 許可する |                      | 許可する   |
| 22+ グループ作用<br>友だちとグルー:                  | <b>戊</b><br>プを作成します。 |        |

- 3. 右記の QR コードをカメラで読み取り、表示されたアドレスにアクセスします。
  - ※コードの読み取りが難しい場合は、以下のアドレスに

アクセスして下さい。

苓南寮 LINE アカウント追加用

https://line.me/ti/p/Bg2sY6zHfS

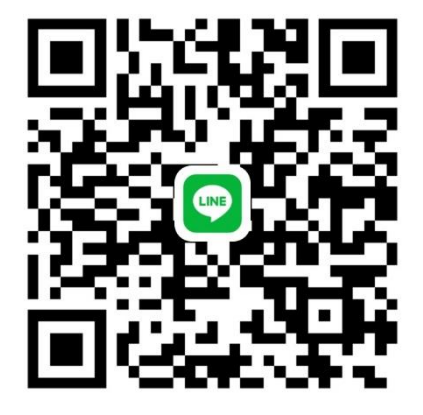

4. 障害者支援施設 苓南寮を追加すれば登録完了です。

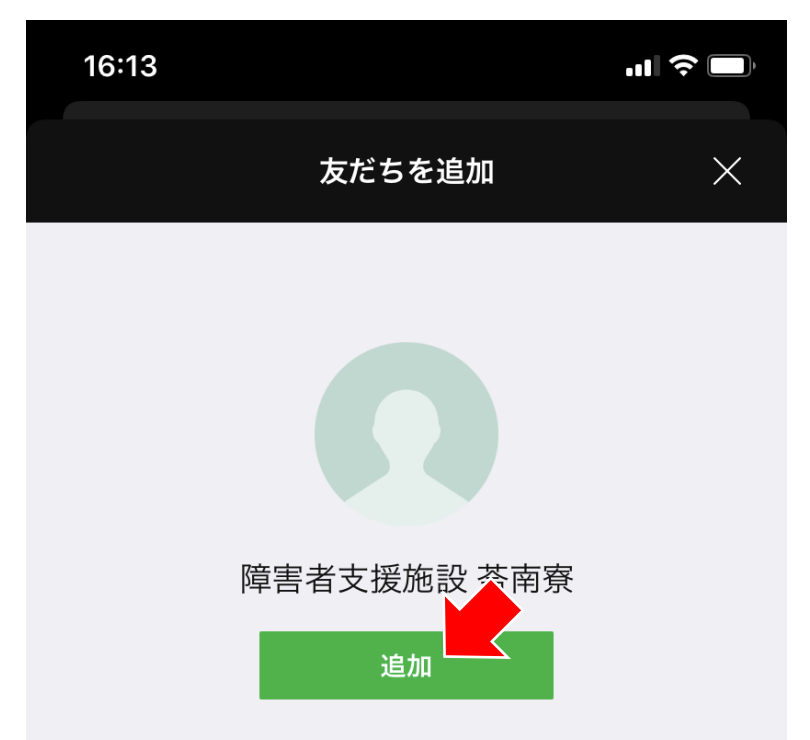

5. 当日、予約時間に苓南寮から LINE ビデオ通話でおかけしますので、応答をお願い致し ます。

※事前に上記手順にて"友だち追加"をお願いいたします。

※当施設職員が機器のセッティングを行い、ビデオ通話をお繋ぎした後に、ご利用者 様へお取次ぎ致します。